# 研究院課程入學申請系統 使用手冊

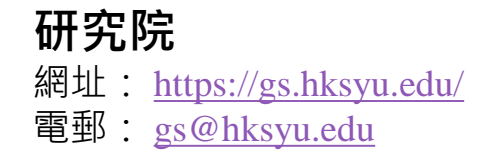

**電算服務中心** 網址: <u>https://csc.hksyu.edu/</u> 電郵: <u>csc@hksyu.edu</u>

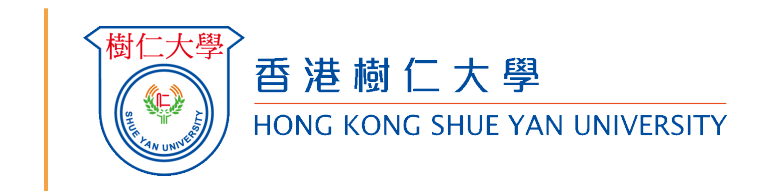

#### 登入頁面及新註冊

研究院課程入學申請系統:<u>https://postgraduate-admission.hksyu.edu/</u>

| 登入頁面 申請人第一次報名時,可按「註冊」建立一個帳號。如 申請人已經有帳號,則可選擇「登入」 | 新註冊<br>申請人填寫所需資料後,請按「註冊」建立帳號<br>大學主要以電郵與申請人聯絡,請確保您的電郵位址正<br>確及有效。 |
|-------------------------------------------------|-------------------------------------------------------------------|
|                                                 |                                                                   |

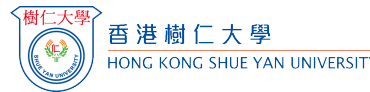

## 註冊成功

| <u>驗證郵件</u><br>提交註冊帳號後,您將收到由研究院發出的驗證郵件。<br>申請人需要按下電郵中的連結啟用帳號.                                                                                                    | <mark>註冊成功</mark><br>按下啟用連結後會直接登入<br>香港樹仁大學網上報名系統 ·申請人需點擊「開始申<br>請」繼續填寫申請表。                                                                                                    |
|----------------------------------------------------------------------------------------------------|----------------------------------------------------------------------------------------------------|
| Image: Construction of the construction of the constr | E 送 協力大 写       印 金       ①       ①       ①       ①       ①       ①       ①       ①       ①       ①       ①       ①       ①       ①       ①       ①       ①       ①       ①       ①       ①       ①       ①       ①       ①       ①       ①       ①       ①       ①       ①       ①       ①       ①       ①       ①       ①       ①       ①       ①       ①       ①       ①       ①       ①       ①       ①       ①       ①       ①       ①       ①       ①       ①       ①       ①       ①       ①       ①       ①       ①       ①       ①       ①       ①       ①       ①       ①       ①       ①       ①       ①       ①       ①       ①       ①       ①       ①       ①       ①       ①       ①       ①       ①       ①       ①       ①       ①       ①       ①       ①       ①       ①       ①       ①       ①       ①       ①       ①       ①       ①       ①       ①       ①       ①       ①       ①       ①       ①       ①       ①       ①       ①       ①       ①       ①       < |

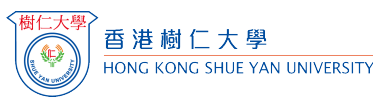

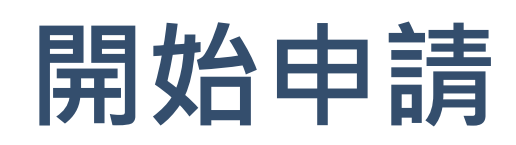

在選擇您的課程之前,您需要回答幾條問題以確認您是否為本地/非本地申請人。有關本地或非本地申請人的定義,請 參閱:<u>https://www.jupas.edu.hk/en/page/detail/3670/</u>。

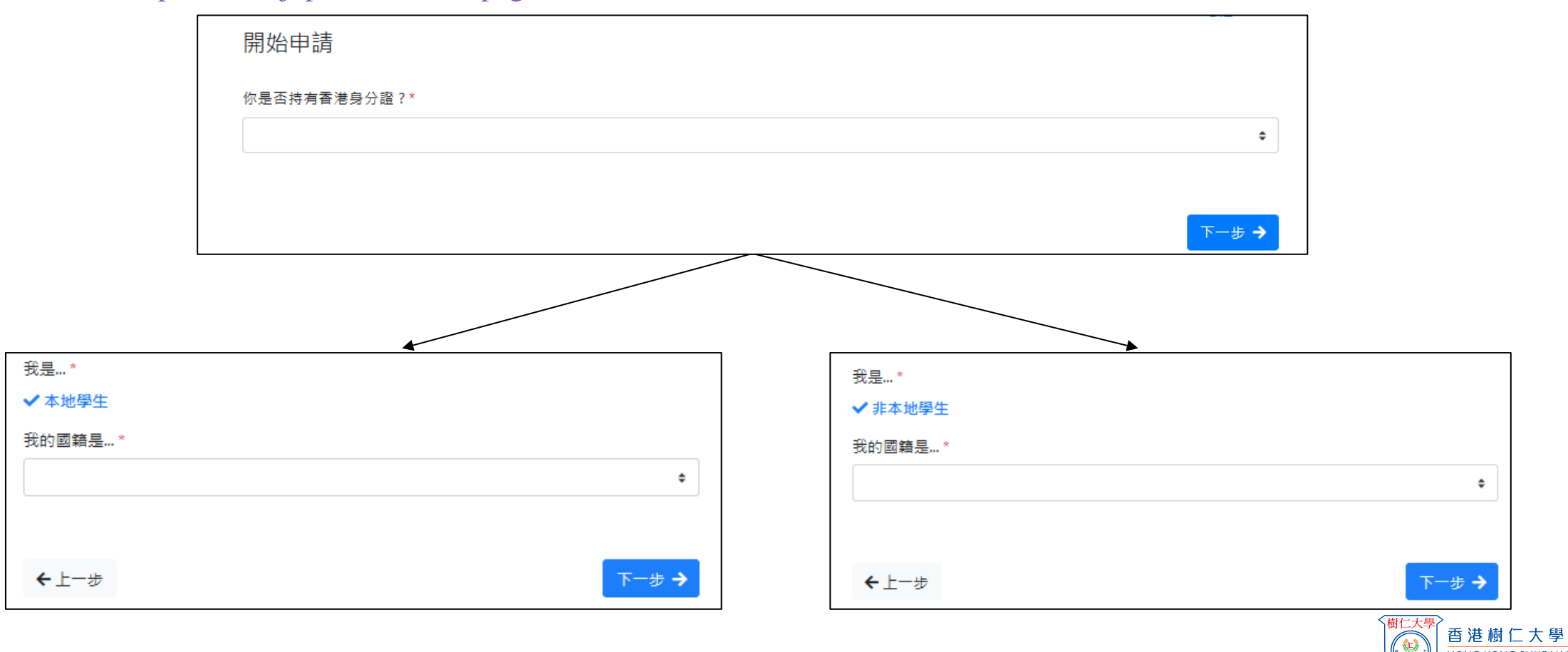

HONG KONG SHUE YAN UNIVERSITY

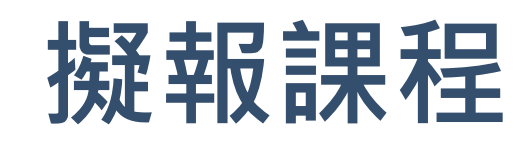

每次申請只能選擇一個研究院課程。 如果您想申請多於 1 個研究院課程,請再提交新申請。報名費為港幣200元 (本地生) /港幣650元 (非本地生)。

選擇課程後,請點選「下一步」,並再次確認所選的課程選擇和修讀模式是否正確。

| 擬報課程                                                                      | 心理學社會科學碩士                                                                                                    |
|---------------------------------------------------------------------------|----------------------------------------------------------------------------------------------------|
| 每次申請只能選擇一個研究院課程。如果您想申請多於1個研究院課程,請再提交新申請。報名費為港幣200元 (本地生) / 港幣650元 (非本地生)。 | Master of Social Sciences in Play Therapy<br>遊戲治療社會科學碩士                                                                                                    |
| 全日制                                                                       |                                                                                                    |
| 研究院研究式課程                                                                  |                                                                                                    |
| Doctor of Philosophy in History<br>歷史學哲學博士                                |                                                                                                    |
| Doctor of Philosophy in Chinese<br>中文哲學博士                                 |                                                                                                    |
| Doctor of Philosophy in English<br>英文哲學博士                                 | ramme_PG                                                                                                    |
| Doctor of Philosophy in Economics<br>經濟學証學時士                              | 端硬碟 - Goo ▲ QR Cortes and the state of the state of |
| Doctor of Philosophy in Psychology<br>心理學篇學博士                             | postgraduate-admission.hksyu.edu 顯不                                                                                                    |
| Doctor of Philosophy in Sociology<br>社會學習學博士                              | Social Sciences in Count Master of Science in Marketing and Consumer Psychology市場學及消                                                                                                    |
| Master of Philosophy in History<br>歷史學習學研士                                | - (福安山道王子) 費者心理學理學碩士<br>Social Sciences in Psych 修讀模式:全日制                                                                                                    |
| ○ Master of Philosophy in Chinese<br>中文首學碩士                               | 學碩士 建克 加強                                                                                                    |
| ○ Master of Philosophy in English<br>英文首學碩士                               | Social Sciences in Play TI                                                                                                    |
| Master of Philosophy in Economics<br>經濟學這學碩士                              | 「外子唄工                                                                                                    |
| Master of Philosophy in Psychology<br>心理學哲學理士                             |                                                                                                    |

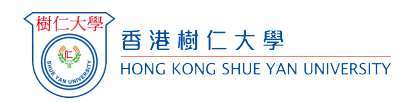

HKSYU Depa

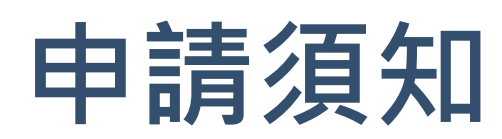

## 在填寫本表之前,您必須閱讀您所申請課程的「Important Note to Applicant申請須知」,網址為: <u>https://gs.hksyu.edu/en/Prospective-Students/Application</u>。請確保您已準備好填寫表格和/或上傳至系統所需的所有文件。 申請人了解須知後,請按「下一步」繼續申請。

| B 注 樹 仁 大 學     HONC KONG SHUE YAN UNIVERSITY                                                                                                    | Progress Inbox                                                                                          | Document                                   | Sign Out        | 报读课程: 市场学及消费者心理学理学硕士<br>修读模式: 全日制                                                                                                    |                                                        |
|----------------------------------------------------------------------------------------------------|----------------------------------------------------------------------------------------------------|--------------------------------------------|-----------------|----------------------------------------------------------------------------------------------------|--------------------------------------------------------|
| Programme applied for: Master of Social Sciences in Counselling Psychology                                                                                                    |                                                                                                    |                                            | Welcome! LEE CC | 声明<br>1.填写此表格前,另必仔细阅读本课程的相关信息。                                                                                                    |                                                        |
| Study Mode: Full-time Points to Note  1. Before completing this form, you <u>MUST</u> read the "Important Note to Applicant" for the https://gs.hksyu.edu/en/Prospective-Students/Application 2. All Information provided by the applicants in this form must be true and correct. Other 3. Hong Kong Shue Yan University reserves the right to disqualify applicant's application of | programme that you applied fo<br>wise the application process will<br>ind admissions if false informati | or at:<br>I be affected.<br>ion is founded | d or the        | <ol> <li>2. 您必须完整得考表指的防有整项开如实提供相应信息。</li> <li>3. 请使用游体中文填与股表格。</li> <li>4. 申请材料应包括以下文件:</li> <li>a. 完整填写的申请表格并附上照片</li> <li>b. 中国内地或著港居民身份证扫描件</li> <li>c. 往来港澳通行证(如有)扫描件</li> <li>d. <u>所有</u>学历证书及成绩单副本</li> <li>i 坐 使而出县的《山国高等堂乾华生成漂验证报告》(由英文版)</li> </ol> |                                                        |
| <ul> <li>Applicants should pay the application fee after submitting the online application. Other</li> <li>Eack</li> </ul>                                                                                                    | wise the application will not be                                                                        | processed.                                 | and. Next 🗲     | <ul> <li>ii. 学信网出具的《教育部学历证书 电子注册备案表》(中英文版)或学信网出具的《高等教育<br/>备案表)(中英文版)</li> <li>ii. 学信网出具约《高等教育学位证书/认证报告》</li> <li>*上传条统时,请确保以上三份报告至少在接下朱6个月有效</li> <li>e. 現外学校颁发的非本地学历,请提供中国留学服务中心签发的学位认证书副本</li> <li>f. 两位推荐人信息及推荐信</li> <li>g. 其他支持性文件(若有)。</li> </ul>      | 学位证书 电子注册                                              |
|                                                                                                    |                                                                                                    |                                            |                 | *请注意:<br>1. <u>所有文件必须于线上提交</u> ,无需通过邮寄或电子邮件发送,经由其他方式提交的任何文件将-<br>1. 提交申请表后, <u>请前心链持官方通知</u> 。收到通知前,请避免发送电子邮件询问申请进展,以近<br>细审核所有申请材料,评审期间我们亦无法通过电子邮件逐一告知申请进度,敬请见谅。<br>1. 提交申请材料后,申请人需提供相关原件以供核实,若未能提供,相应入学申请将不获处理<br>不实,大学则有权缴销具学籍及注册资格。                       | 不会被查阅。<br>给予我们充分时间(<br>);若提交材料有误或                      |
|                                                                                                    |                                                                                                    |                                            |                 | 5. 申请人提交网上申请后, 将议到条款目动回复的电子通知, 内含申请编号及下朝缴费通知书的方式; 申订<br>纳报名费(本地生:200港币/人,非本地生:650港币/人), 中御床缴费者将视作放弃, 已提交的网上<br>费一旦缴纳, 概不交持退还或转让。 6. 评审小组将仔细评估和审阅每份申请的完整性以及申请人所提交的相关文件、教育谐景、工作经验(如) 7. 申请表必须正确,如实填写并在送提交所有文件,涉及提交文件不完整、申请表格信息不正确或不真实 4. 你才能有的时间读述不至考虑。         | 请人必须于 <u>3日内缴</u><br>:申请同时作废;报将<br>送用)等。<br><、逾期提交、非在能 |
|                                                                                                    |                                                                                                    |                                            |                 | <ul> <li>36. 经情觉符合条件的申请人对通过电子邮件获知后续面试安排;面试可能于香港树仁大学校园线下进行。1</li> <li>36. 通航进符合条件的申请人规算的申请人或获得有条件录取机会。</li> <li>9. 所有申请人将于6月底或之前收到申请结果的通知;请注意。任何有关申请被拒的理由、解释或报告将不</li> <li>10. 若申请不成功,相关表格和文件不予退还;我们会将其及时销毁并保证不做他用。</li> </ul>                                 | 也可能通过线上平台<br>不予提供。                                     |
|                                                                                                    |                                                                                                    |                                            |                 | 声明:本课程只接受一轮申请,强烈建议您仔细直看所有申请要求,务必确保申请表和所提交文件的完整性<br>如欲获取最新的课程信息,请访问 <u>工商管理学系官网</u> 。本校保留更改网站信息的权利。                                                                                                    | 生和准确性。                                                 |
|                                                                                                    |                                                                                                    |                                            |                 | ←上-歩                                                                                                    | 我明白。下一步 -                                              |

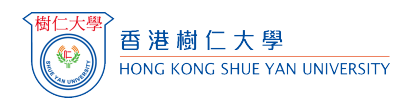

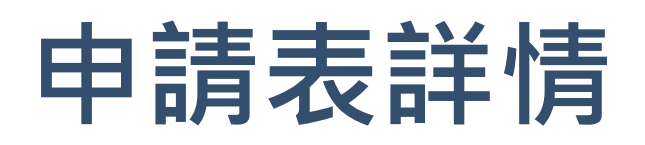

#### 申請人必需填寫所有帶\*的欄位。如果您將必填欄位留空,則無法繼續申請。

| 报演课程:市场学及演费<br>修课模式:全日刷                                                                                                    | 青心理学理学硕士      |                          |      |   |
|----------------------------------------------------------------------------------------------------|---------------|--------------------------|------|---|
| 忠生日期(年•月•日)*                                                                                                    | 出生结点。         | 回用 *                     | 性别 * |   |
|                                                                                                    |               | <ul> <li>中国</li> </ul>   | +    | + |
| 联络资料                                                                                                    |               |                          |      |   |
| 通信地址(其文)*                                                                                                    |               |                          |      |   |
|                                                                                                    |               |                          |      |   |
| 通信地址(中文)*                                                                                                    |               |                          |      |   |
|                                                                                                    |               |                          |      | é |
| 原格電话 (1)                                                                                                    |               |                          |      |   |
| 国際地区代码* 852                                                                                                    |               | <ul> <li>电话号码</li> </ul> |      |   |
| 电子邮箱地址(1)*                                                                                                    |               | 电子邮箱地址(2)                |      |   |
|                                                                                                    |               |                          |      |   |
| 家庭信息                                                                                                    |               |                          |      |   |
| 田 主要定意成务                                                                                                    |               |                          |      |   |
| 其他信息                                                                                                    |               |                          |      |   |
| 内地居民身份证号码。                                                                                                    |               |                          |      |   |
|                                                                                                    |               |                          |      |   |
| 112                                                                                                    |               | 1 (actor)                |      |   |
| 10月1日日間<br>10月1日日<br>10月1日日<br>10月1日日<br>10月1日<br>10月11日<br>10月11日<br>10月111日<br>10月111日<br>10月1111<br>10月1111<br>10月1111<br>10月1111<br>10月11111<br>10月11111<br>10月11111<br>10月11111<br>10月111111<br>10月111111<br>10月111111<br>10月111111<br>10月1111111<br>10月1111111<br>10月11111111 | 学方元和教会次的学生会议》 | (八字半号・石棺建八官港学)           | 92 - |   |
| 您是否曾有犯罪纪录?"<br>○ 县 ○ 否                                                                                                    |               |                          |      |   |

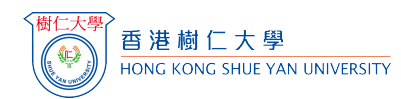

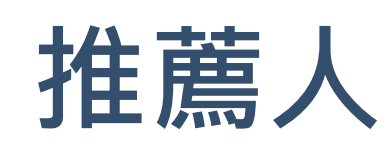

申請人需邀請<u>2位</u>推薦人填寫「機密推薦書」。請在「推薦人」一欄中提供受邀推薦人的聯絡資訊。。也請確保電子郵件地址輸入正確。

| 姓名 / 与申请人关系 | 工作单位 / 职位 | 联系地址          | 联系电话 / 电子邮件    |
|-------------|-----------|---------------|----------------|
| 称谓 *        | 职位 *      | 武★教 ## # ★    | 联条电话 *         |
| "先生"、"教授"   | 工作单位 *    | SV-20-SU-SU   | ■子邮件 *         |
| 姓名 *        |           |               |                |
| 与申请人关系 *    | 工作模式 * ◆  |               |                |
| 称谓 *        | 职位 *      | EX 11 44 44 × | 联条电话 *         |
| "先生"、"教授"   | 工作单位 *    | <b>秋</b> 赤和山北 | <b>由</b> 子邨件 * |
| 姓名 *        |           |               |                |
| 与申请人关系 *    | 工作模式 ★    |               |                |

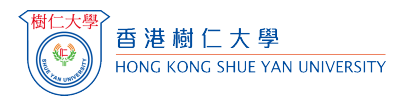

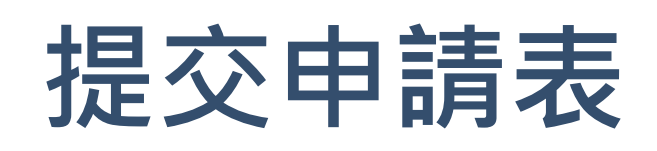

#### 在提交申請表之前,請仔細檢查您是否正確輸入了所需的資料並上傳了所需的文件。

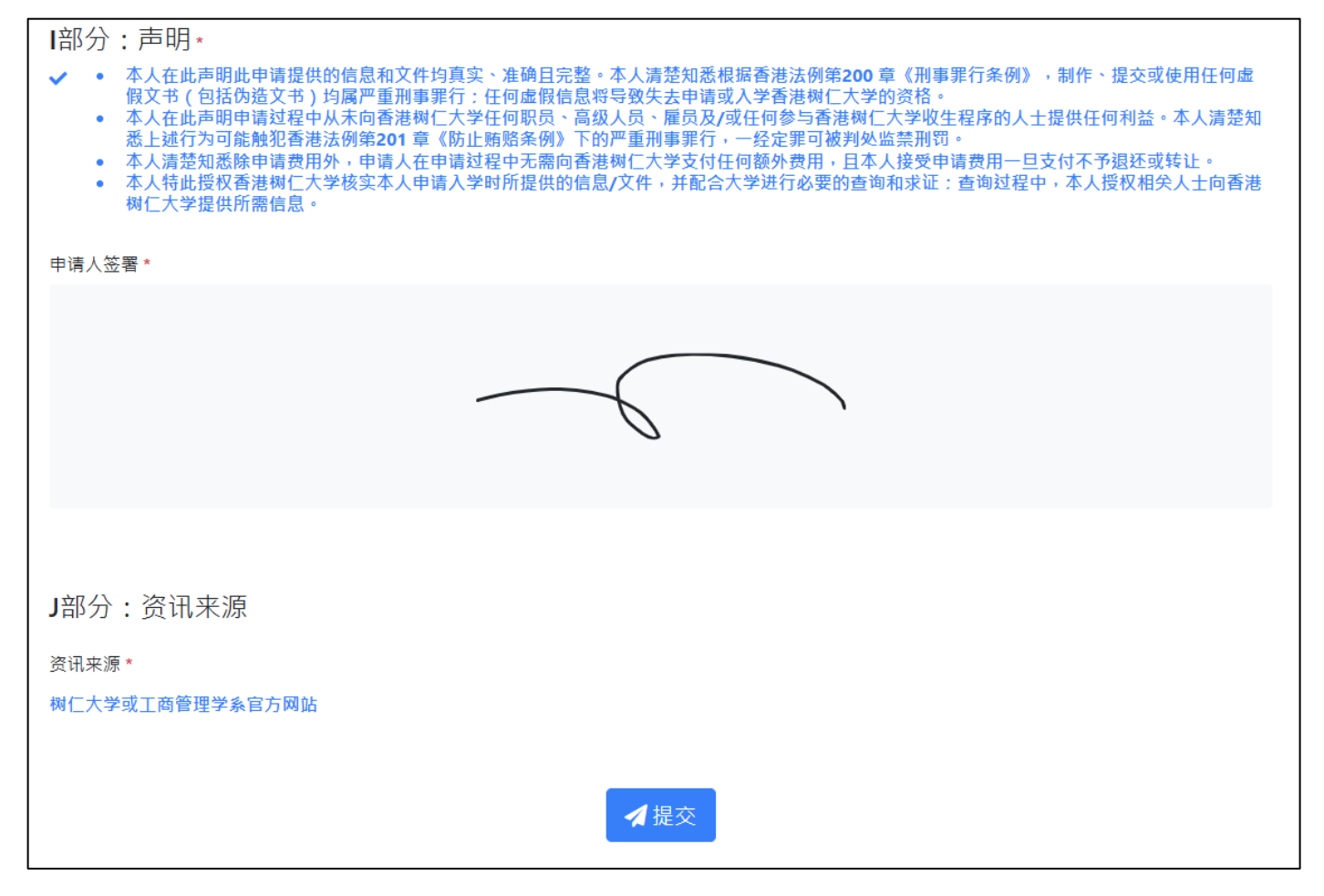

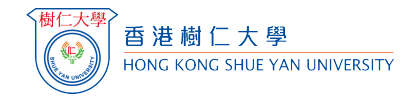

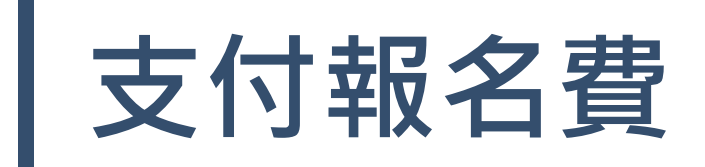

| 成功提交申請後,您將收到電郵通知有關申請編號及繳交<br>報名費事宜。                                                                                                    | 你可以登入網上報名系統,點擊「我的進度」,並按<br>「立即繳交」以進行網上支付。                                                                                                    |
|----------------------------------------------------------------------------------------------------|----------------------------------------------------------------------------------------------------|
| [香港树仁大学]研究生课程入学申请 - 报名费 (申请编号: □□□□)         No Reply <no-reply@hksyu.edu>         To         To         Cc       no-reply@hksyu.edu         W:::         Et: 香港树仁大学研究院         <b>L雪提椒仁大学I研究生课程入学申请</b>。您的申请编号为: □□□□         本院确认收到您提交的研究生课程入学申请。您的申请编号为: □□□□         请登入网上申请系统(https://postgraduate-admission.hksyu.edu),并于「我的进度」页面上显示的截止日期前缴付报名费。报名费用一经缴交,概不退还。逾期未有缴付报名费者,其申请将不获受理。         如有任何查询,欢迎致电 2806-5194 或电邮: bamcp@hksyu.edu         此电邮经由电脑系统自动传送,请勿透过此电邮回复。</no-reply@hksyu.edu> | <ul> <li>我的進度</li> <li>激交報名費         <ul> <li>● #</li> <li>① 伊爾里</li> <li>① 伊爾里</li> <li>① 伊爾里(PG)</li> <li>① 市場學及消費者心理學理學項士・全日利</li> <li>● 記錄更新可能會有延遵・如已繳交,請不必理會</li> </ul> </li> <li>提交申請表         <ul> <li>● 已醒友 電</li> <li>● Clgk2024年12月23日收到)</li> <li>① 市場學及消費者心理學理學項士・全日利</li> </ul> </li> </ul> |
|                                                                                                    |                                                                                                    |

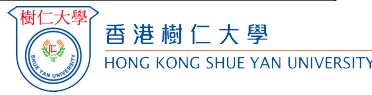

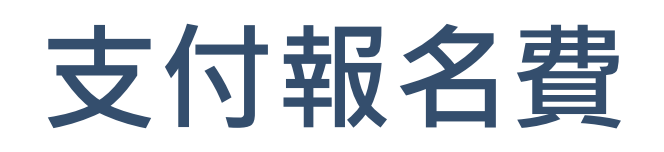

請選擇其中一種付款方式 (AliPay / WeChat Pay / Visa / Master / FPS), 再按「我不是機器人」並按圖示完成驗證。然後 按一下「繼續」按鈕付款。

| Application Fee (11400 | 18)                                       |                                                                                                    |
|------------------------|-------------------------------------------|----------------------------------------------------------------------------------------------------|
|                        |                                           |                                                                                                    |
| 微信支付<br>WeChat Pay     | VISA                                      | mastercard                                                                                                    |
|                        |                                           |                                                                                                    |
|                        |                                           |                                                                                                    |
| I'm not a robot        | reCAPTCHA<br>Privacy - Terms              |                                                                                                    |
|                        | Application Fee (11400) ② 微信支付 WeChat Pay | Application Fee (1140018)<br>定意でした。<br>していてののでのでは、<br>していてののでのでのでは、<br>でののでのでのでのでのでのでのでので、<br>していてののでのでのでのでのでのでのでのでのでのでのでのでのでのでのでのでのでので |

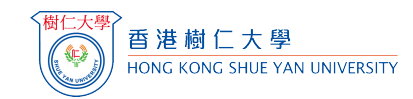

## 報名費(成功支付)

當申請人支付成功後,系統會顯示 "CHECKOUT SUCCESS"。

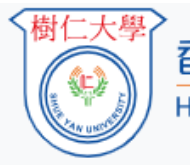

香港樹仁大學 HONG KONG SHUE YAN UNIVERSITY

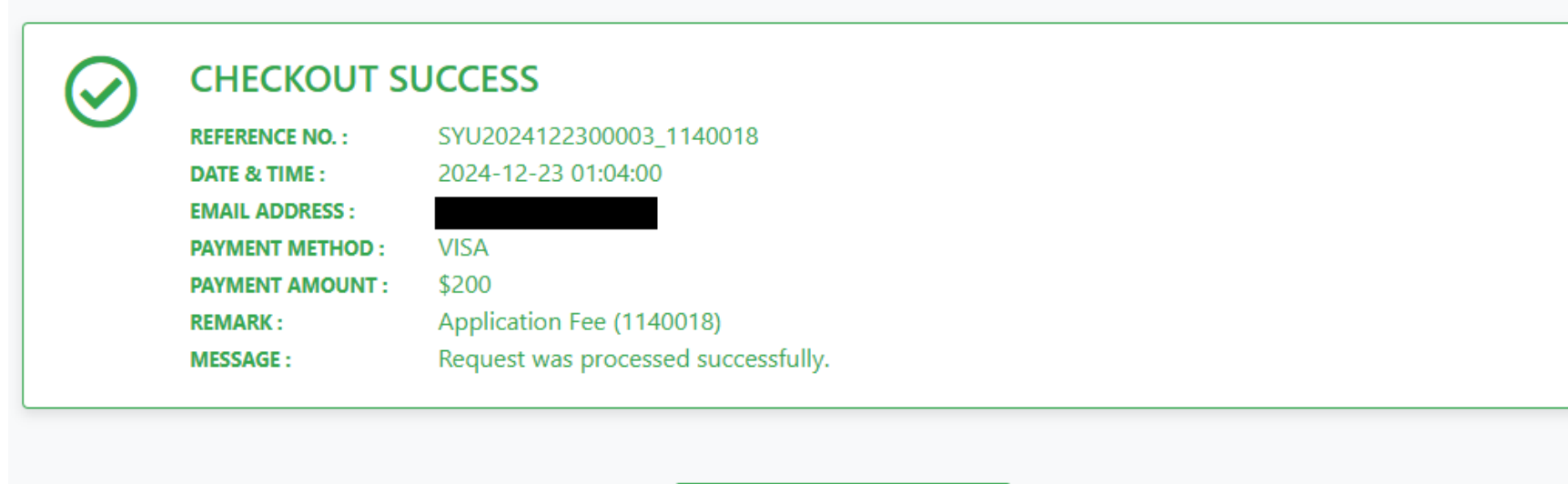

Return to Website (28)

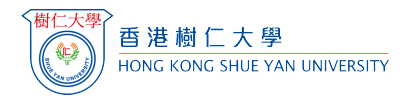

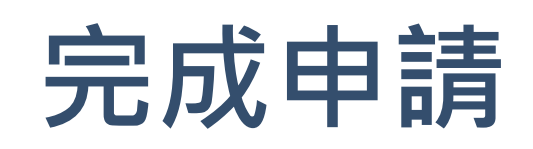

完成支付後,系統會自動返回 香港樹仁大學研究院課程入學申請系統。

我的進度

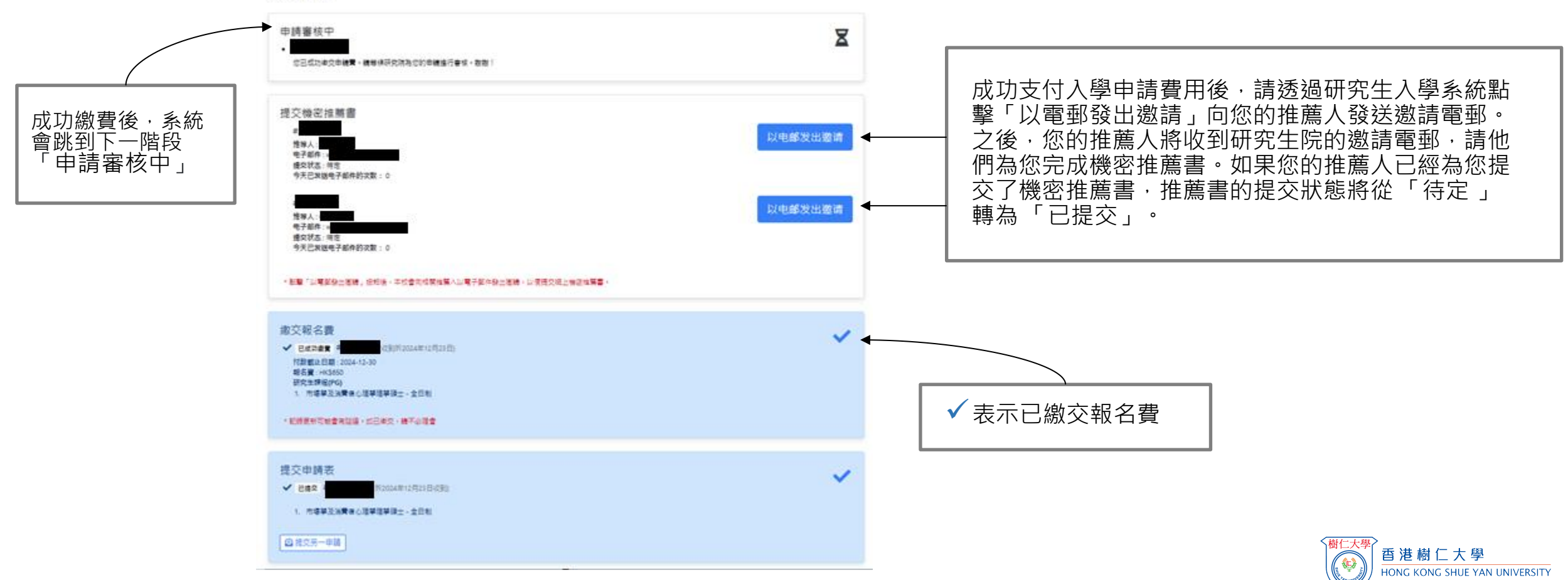

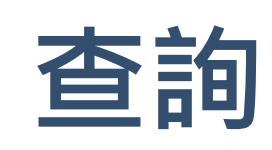

- 如在填寫研究院課程入學申請系統過程中遇到技術問題,請聯絡電算服務中心:
   <u>csc@hksyu.edu</u>。
- 有關研究生入學的其他查詢,請聯絡相關的研究生課程行政職員尋求進一步協助。(請參 閱此頁的聯絡方式: <u>https://gs.hksyu.edu/en/contact-us</u>)

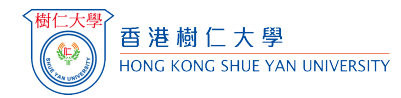